# PIS

# MS Office & pdf File Encryption

# **MS Office File Encryption**

Documents containing private information (PHI or PII) can easily be encrypted with current versions of MS Office

Four solutions are included in this document:

- 1. Encrypt a Word or Excel file from within Office app (Word, Excel, PowerPoint)
- 2. Encrypt a Pdf File from any MS Office app
- 3. Encrypt a Pdf File using Adobe Acrobat DX within Office 365
- 4. Encrypt an existing Pdf File using free Adobe Reader

Application: Encrypt files "at rest" that contain Personally Identifiable Info (PII) or Protected Health Info (PHI)

1. Encrypt an Office file from within Office app Works same in all Office apps

#### Open Word or Excel or PowerPoint file

#### Choose File, "Save-as"

Under file name, choose "more options..."

Lower right corner, choose "Tools", then "General Options"

Enter "password to open", press "OK" (Leave "password to modify" blank) Confirm: Reenter password to open, OK; then SAVE.

| General Options                               |                                                                                        |                | ?        | >  |
|-----------------------------------------------|----------------------------------------------------------------------------------------|----------------|----------|----|
| General Options                               |                                                                                        |                |          |    |
| File encryption options                       | for this document                                                                      |                |          |    |
| File sharing options for                      | •••••••                                                                                |                |          | _  |
| Password to <u>m</u> odify:                   |                                                                                        |                |          |    |
| Read-only recomm                              | ended                                                                                  |                |          |    |
| Protect Document                              |                                                                                        |                |          |    |
| Adjust the security<br>the names of trusted r | el for opening files that might contain macro viruses and specify<br>macro developers. | Macro <u>S</u> | ecurity. |    |
|                                               |                                                                                        |                |          |    |
|                                               |                                                                                        |                |          |    |
|                                               |                                                                                        |                |          |    |
|                                               |                                                                                        |                |          |    |
|                                               |                                                                                        |                |          |    |
|                                               |                                                                                        |                |          |    |
|                                               | 0                                                                                      | K              | Cance    | 91 |

Your Word/Excel file is now encrypted - Voilà!

### **PBSI** Technology Solutions

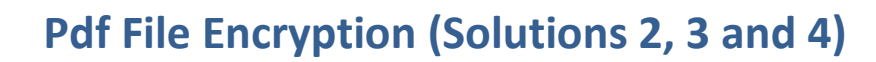

Encrypted pdf files can be opened by anyone with free Adobe Reader

## 2. Encrypted a Pdf File – from any MS Office app (version dependent)

**Open Word or Excel or PowerPoint file** 

#### Choose File, "Export"

Select "Create PDF/XPS Document" (Do NOT select Adobe pdf document type) Click button "Create PDF/XPS"

Click "Options" button

Bottom of displayed box, Click "Encrypt this document with a password" Enter password, and confirm password, Click OK Click "Publish" button.

| Publish as PDF or XPS                          |                                                       |                          | ×                            |
|------------------------------------------------|-------------------------------------------------------|--------------------------|------------------------------|
| ← → ✓ ↑ ≪ A Companywide Documents →            | Sales Literature Companywide > Sales Lit - PBSI Solut | ions 🗸 🖸 Search S        | Sales Lit - PBSI Solutions 🔎 |
| Organize 🔻 New folder                          |                                                       |                          | ∷≕ ▼ ?                       |
| PBSI Shared Web Docs ^ Name                    | Options ? ×                                           |                          | Date modified                |
|                                                | Page range                                            | pdf                      | 10/11/2018 10:02             |
| PBSI S                                         |                                                       | - Business.pdf           | 8/24/2018 3:23 PM            |
| PBSI S                                         | O Curr <u>e</u> nt page                               | - Healthcare.pdf         | 6/22/2017 11:57 AM           |
| PBSI S                                         | olu O Page(s) From: 1 To: 1                           | .pdf                     | 10/11/2018 10:21             |
| Desktop                                        |                                                       |                          | 6/21/2016 4:13 PM            |
| Documents 🔒 PBSI S                             | olu                                                   |                          | 4/3/2018 12:03 PM            |
| 🕂 Downloads 🛛 🔒 PBSI S                         | olu                                                   |                          | 6/24/2016 2:59 PM            |
| 👌 Music 🔒 PBSI S                               | olu                                                   | ecurity.pdf              | 11/6/2018 9:31 AM            |
| 📰 Pictures 🔒 PBSI S                            | olu                                                   | rous emails.pdf          | 11/6/2018 9:13 AM            |
| 📲 Videos 🔒 PBSI S                              | olu Headings                                          | to Know - Healthcare.pdf | 6/13/2017 10:42 AM           |
| 🚢 OS (C:)                                      | olu 🔿 Word bookmarks                                  | - Healthcare.pdf         | 6/22/2017 11:53 AM           |
| documents (\\posbus.local\nas\                 | olu 🗹 Document p <u>r</u> operties                    |                          | 11/12/2018 12:48             |
| PBSI S hfw (\\posbus.local\nas\shares)         | olu Document structure tags for accessibility         |                          | 10/12/2018 9:59 AM V         |
|                                                | PDF options                                           |                          | -                            |
| File name: PBSI Solutions - MS Office - Office | PDF/A compliant                                       |                          | ~                            |
| Save as type: PDF (*.pdf)                      | Bitmap text when fonts may not be embedded            |                          | ~                            |
| Open file after publishing                     | C OK Cancel                                           | Options                  | ]                            |
|                                                | () Minimum size                                       |                          |                              |
|                                                | (publishing online)                                   |                          |                              |
| ∧ Hide Folders                                 |                                                       | Tools 👻 Put              | olish Cancel                 |

Your newly created/"published" pdf file is now encrypted - Voilà!

#### **PBSI** Technology Solutions

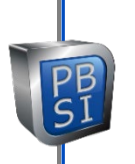

# 3. Encrypted a Pdf File – Using Adobe Professional within Office 365

Works the same in all MS Office apps

**Open Word or Excel or PowerPoint file** 

Choose File, "Save-as Adobe pdf" (you will only see this option if using Adobe Professional)

Bottom center, click "Restrict Editing"

In box, UNSELECT Restrict editing and printing box

SELECT Require a password to open the document

Enter password, OK

Confirm "Document Open Password", OK – then SAVE.

| 🔁 Acrobat PDFMaker                                                                       | × |
|------------------------------------------------------------------------------------------|---|
| Security                                                                                 |   |
|                                                                                          |   |
| Encryption Level: 128-bit RC4 - Compatible with Acrobat 6.0 and later                    |   |
| Require a password to open the document                                                  |   |
| Document Open Password:                                                                  |   |
| When set, a document password is required to open the document                           |   |
|                                                                                          |   |
| - Restrict edition and printing of the document. A password will be required in order to |   |
| change these permission settings                                                         |   |
| Change Permissions Password:                                                             |   |
| Printing Allowed: High Resolution                                                        |   |
| Changes Allowed: Any except extracting of pages $\sim$                                   |   |
| $\bigtriangledown$ Enable copying of text, images, and other contents                    |   |
| Enable text access for screen reader devices for the visually impaired                   |   |
| Enable plaintext metadata                                                                |   |
|                                                                                          |   |
| OK Cancel Help                                                                           |   |

Your newly created pdf file is now encrypted - Voilà!

## 4. Encrypt an existing Pdf File – Using Adobe software (including free Reader)

#### Open the PDF

Choose Tools > Protect > Encrypt > Encrypt with Password.

If you receive a prompt, click Yes to change the security.

Select Checkbox "Require A Password To Open The Document"

Enter password, OK

Confirm "Document Open Password", OK – then SAVE.

Your pdf file is now encrypted - Voilà!

#### **PBSI** Technology Solutions